## TROUBLESHOOTING GUIDE

#### **Duplicate Concur Reservations**

Travelers may notice what appears to be a duplicate booking. One of the bookings will show as "Confirmed" after being transferred into the CI Azumano Concur system, while the other one will show as "Ticketed", which will be the original ticket from CalTravelStore. *Please do not delete either of the bookings*.

| 11105 (2)                                                                                                    | $\rightarrow$                                                                               |
|----------------------------------------------------------------------------------------------------|---------------------------------------------------------------------------------------------|
| APR<br>18 - 21 Trip from Sacramento to Los Angeles<br>Speaking at the AIA LA 1.5 Climate Symposium<br>More -                                                                    | APR<br>18 - 21<br>More - +                                                                  |
|                                                                                                    | Status ×<br>Confirmed                                                                       |
|                                                                                                    | Cancel this trip                                                                            |
|                                                                                                    |                                                                                             |
| Trips (2)                                                                                                    | $\rightarrow$                                                                               |
| APR         18 - 21         Trip from Sacramento to Los Angeles         Speaking at the AIA LA 1.5 Climate Symposium                                                            | <ul> <li>→</li> <li>APR<br/>18 - 21</li> <li>Trip from Sacramento to Los Angeles</li> </ul> |
| APR       Trip from Sacramento to Los Angeles         18 - 21       Speaking at the AIA LA 1.5 Climate Symposium         More -       ★                                         | APR<br>18 - 21<br>More - +                                                                  |
| APR       Trip from Sacramento to Los Angeles         18 - 21       Speaking at the AIA LA 1.5 Climate Symposium         More -       ★         Status       ×                  | APR<br>18 - 21<br>More - +                                                                  |
| APR       Trip from Sacramento to Los Angeles         18 - 21       Speaking at the AIA LA 1.5 Climate Symposium         More •       ★         Status       ×         Ticketed | APR<br>18 - 21<br>More - Angeles                                                            |

#### Cannot Retrieve Itinerary

When attempting to cancel or modify an existing trip in Concur, you may receive an error message that there is no record of the itinerary when selecting an upcoming reservation. This may occur for reservations that were made with CalTravelStore. To cancel or make changes to reservations previously made with CalTravelStore, please call 877-454-8785 or email CI Azumano at <u>caltravel@ciazumano.com</u>.

| quest Status/History | Travel Itinerary |
|----------------------|------------------|

R

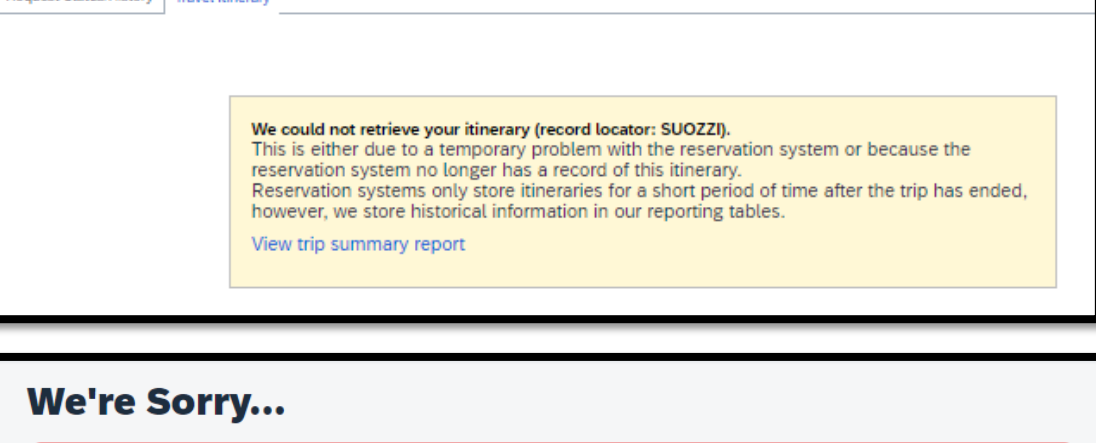

We have encountered an internal error and are unable to complete this request. Please contact your company administrator to report this

## Abandoned Trips

Travelers may notice the booking status "Error Sending to Agency". This error indicates the booking is not finished due to a possible connection problem with Southwest Airlines. Please contact CI Azumano to finish the ticketing process.

| Trip Request<br>Status | Cliqbook GDS<br>Status  | Booking<br>Source |
|------------------------|-------------------------|-------------------|
| Ticketed/Reserved      | Error Sending to Agency | Concur            |
|                        |                         |                   |

We encountered an issue that prevented us from completing your request.

error, and contact your travel agency if you need immediate assistance with this reservation.

# Something Went Wrong Error

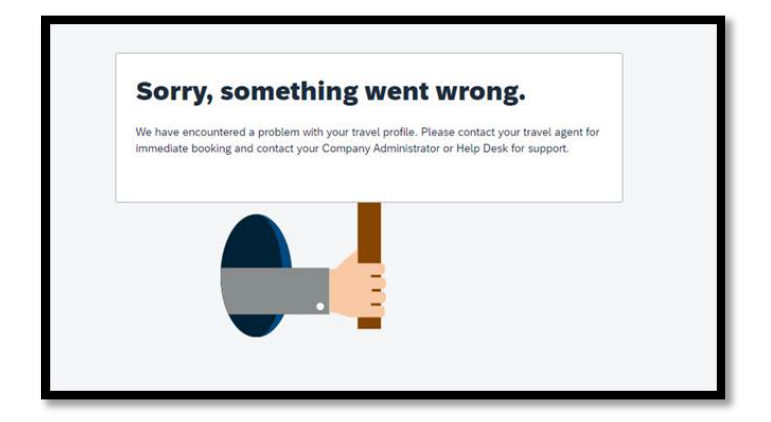

The U.S. Bank CTA is currently the default payment method for air, rail, and rental car reservations. However, if the air (plane) and rail boxes are checked in the traveler's Concur profile, an error message may be displayed when attempting to book travel.

To prevent this error, kindly ask your travelers to uncheck the box(es), save the updated credit card information, and then save all changes within the profile. This will ensure that the error is avoided, and bookings can be made smoothly.

## Airline Not Allowed

Users with an unused ticket credit (UTC) may receive a "Not Allowed" error message when attempting to book a flight online. This is due to the car/hotel only rule class preventing travelers from booking flights online.

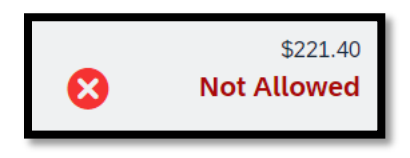

Note: Do not call CI Azumano to apply a UTC. Instead, have your travelers purchase a new flight in Concur. CI Azumano's mid-office will automatically apply the UTC if one is available and appliable to the trip.

## Profile Synchronization

On your first reservation attempt with CI Azumano, you will need to review and save your profile. If you try to make a reservation before synchronizing your profile, a pop-up message "Welcome to Concur!" will appear, requiring you to finalize your profile synchronization before booking travel.

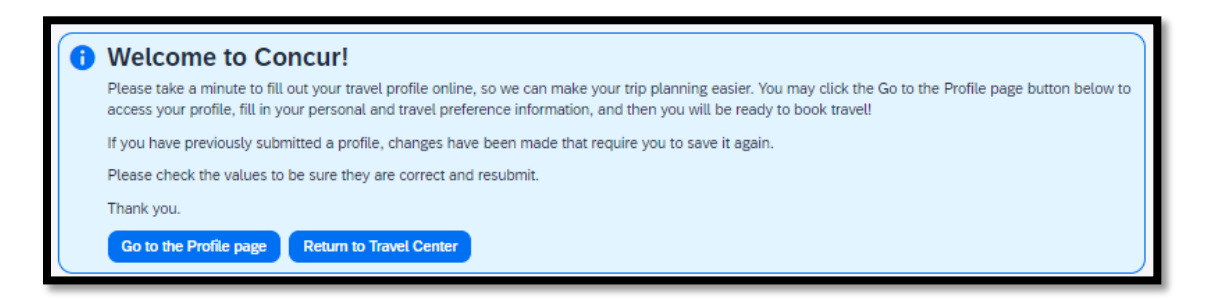

Select "Go to the Profile page" and review your profile to ensure your information is accurate. Once you have confirmed all your information is up to date, navigate to the "Company Information" section, select "YES" from the drop-down, and then click Save.

| Company In                        | formation                                                    |
|-----------------------------------|--------------------------------------------------------------|
| Employee ID                       |                                                              |
| Manager                           | Org, Unit/Division Employee Position/Title                   |
| I've confirmed my p<br>[Required] | orofile is up to date and accurate CustomProfile1 [Required] |
| YES                               | Save Cancel                                                  |

| Add a Credit Card<br>Enter the appropriate information for the credit<br>that require a credit card transaction.                                                                                                    | t card you'd like to use below. Use the                                                                                                    | 'Display Name" field to la                                                                                         | * Required abel the card so you can easily identify and select it when using features                                                                                                    |
|----------------------------------------------------------------------------------------------------|----------------------------------------------------------------------------------------------------|----------------------------------------------------------------------------------------------------|----------------------------------------------------------------------------------------------------|
| Display Name (e.g., My Corporate Card) *                                                                                                    |                                                                                                    | Your name as it appears o                                                                                          | in this card *                                                                                                    |
|                                                                                                    |                                                                                                    | Witliam Never                                                                                                    |                                                                                                    |
| Card Type *                                                                                                    | Credit C.                                                                                                    | ard Number *                                                                                                    | Expiration Date *                                                                                                    |
| Use this card as the default card for:                                                                                                    | Hotel Reservations                                                                                                    |                                                                                                    |                                                                                                    |
| Builing Address<br>Enter the billing address for this credit card be<br>might be your company address. The billing a<br>information is used to verify your identity durit<br>Billing Addresses longer than 30 characters m<br>Street * | Now. If this is a personal credit card, the<br>ddress must be the address where the<br>gredit card transactions. Your credit<br>ay cause certain Airlines (Direct Conne-<br>day cause certain Airlines) (Direct Conne-<br>tation of the second second second second second<br>and the second second second second second<br>and the second second second second second second<br>and the second second second second second second<br>and the second second second second second second<br>and the second second second second second second second<br>and the second second second second second second second<br>and the second second second second second second second<br>and the second second second second second second second second<br>and the second second second second second second second second second<br>and the second second second second second second second second second<br>and the second second second second second second second second second second<br>and the second second second second second second second second second<br>and the second second | billing address will typic<br>bills for this card are curr<br>ard may be declined if y<br>cts and Web Bookings) to | ally be your home address. If it's a company card, the billing address<br>entity delivered, not where you would prefer they be delivered. This<br>our billing address is inaccurate.<br>decline your credit card. Please abbreviate long addresses if possible.<br>Tip: if you complete your personsi profile, well Bit in this address<br>information for you add in the you add are well and. |
|                                                                                                    |                                                                                                    |                                                                                                    |                                                                                                    |
| City *                                                                                                    | State *<br>None Selected                                                                                                    | ~                                                                                                    | ZipiPostal Code *                                                                                                    |
| Country/Region *<br>United States of America                                                                                                    |                                                                                                    |                                                                                                    |                                                                                                    |
|                                                                                                    |                                                                                                    |                                                                                                    | Cancel Reset Save                                                                                                    |

| Edit Credit Card                                                                                              |                                   | * Required                                   |
|----------------------------------------------------------------------------------------------------|-----------------------------------|----------------------------------------------|
| For security, your credit card number is not displayed.<br>and insert a new one with the correct information. | If you think your credit card num | ber is wrong, delete this credit card record |
| Edit your credit card information as necessary and a                                                          | click <b>Save</b> when finished.  | this card *                                  |
| Fake Visa                                                                                                    | William Never                     | VISA                                         |
| Card Type                                                                                                    | Credit Card Number                | Expiration Date *                            |